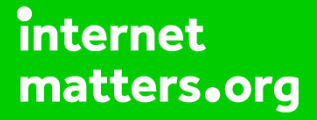

# Parental controls guide

#### **Parental Controls information**

#### Type of guide

Broadband & mobile networks

#### **Features and Benefits**

BT Parental Controls allows you to restrict certain types of websites on all devices connected to the BT Smart Hub and when connected to a UK BT Wi-Fi hotspot using a BT ID. There are a range of filters to choose from to block content and usage.

#### What specific content can I restrict?

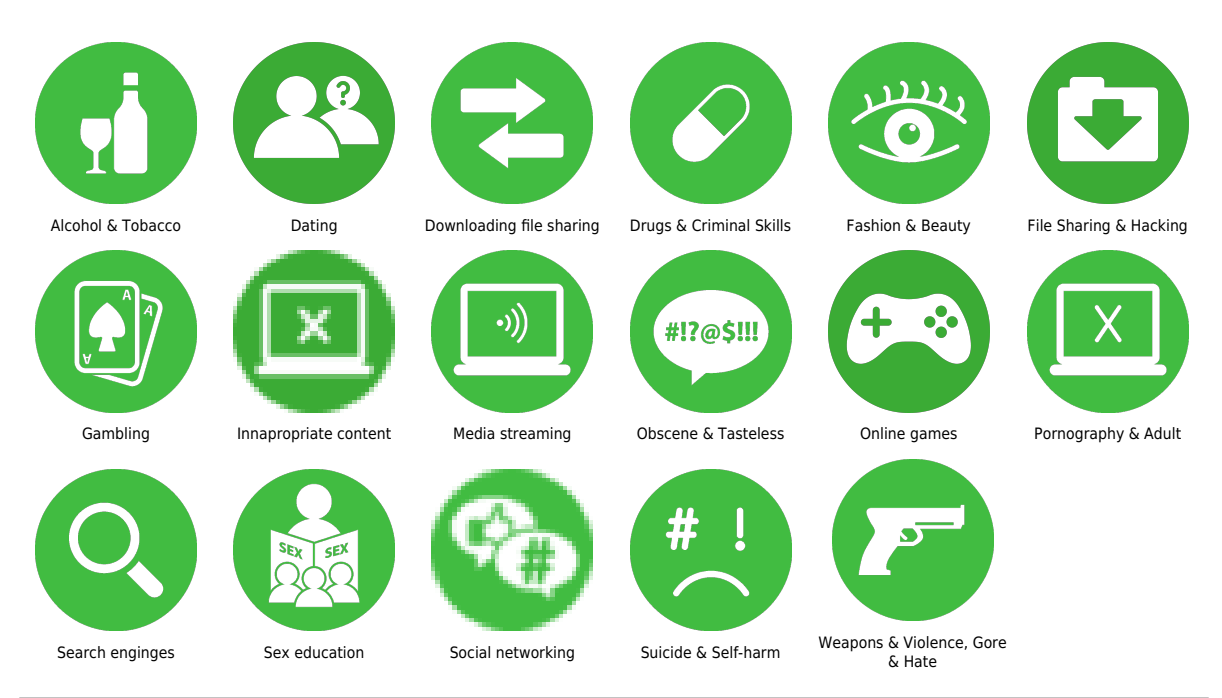

What do I need?

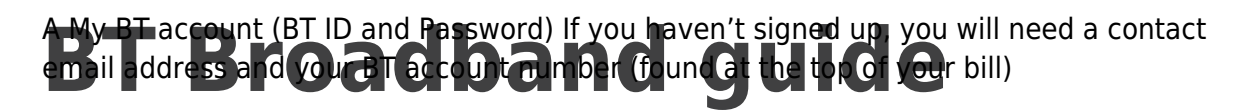

Go to MyBT and log in using your BT ID and Password. If you haven't got an account click the 'Sign up' button.

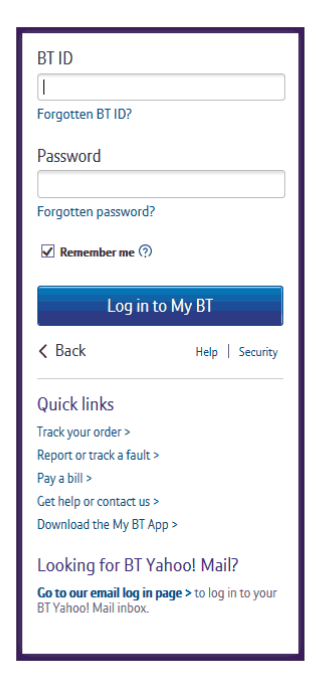

S 'Ma

Scroll down to 'Use your extras, at no extra cost' and click 'Manage your extras'

| Your package<br>Do more with your package by using your extr<br>and keeping up to date with your usage.                                     | as, controlling your settings |                                                                                                    |                 | View your package > |  |  |
|----------------------------------------------------------------------------------------------------|-------------------------------|----------------------------------------------------------------------------------------------------|-----------------|---------------------|--|--|
| Broadband                                                                                                    | С.<br>Phone                   | €<br>Et tv                                                                                                    | BT Sport        | ()<br>Mobile        |  |  |
| Use your extras, at no extra cost<br>Make the most of your package with extras like online security and loads of great<br>calling features. |                               | Take control of your settings<br>Check and change the settings of all your BT services - from TV and phone to security<br>and online storage. |                 |                     |  |  |
| Manage your extras >                                                                                                    |                               | Manage                                                                                                    | your settings > |                     |  |  |

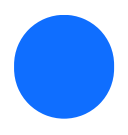

Then click 'Setup BT Parental Controls'

Choose what your kids can see online

BT Parental Controls Filter content, or restrict access to websites. Stay safe with this and BT Virus Protect, BT Web Protect and True Key. Full details ~ Inactive 🛨

Setup BT Parental Controls  $\rightarrow$ 

Help with BT Parental Controls >

You will then see a page telling you that BT are activating your Parental Controls. You will be activated with the 'light' filter setting. Setup may take up to 2 hours.

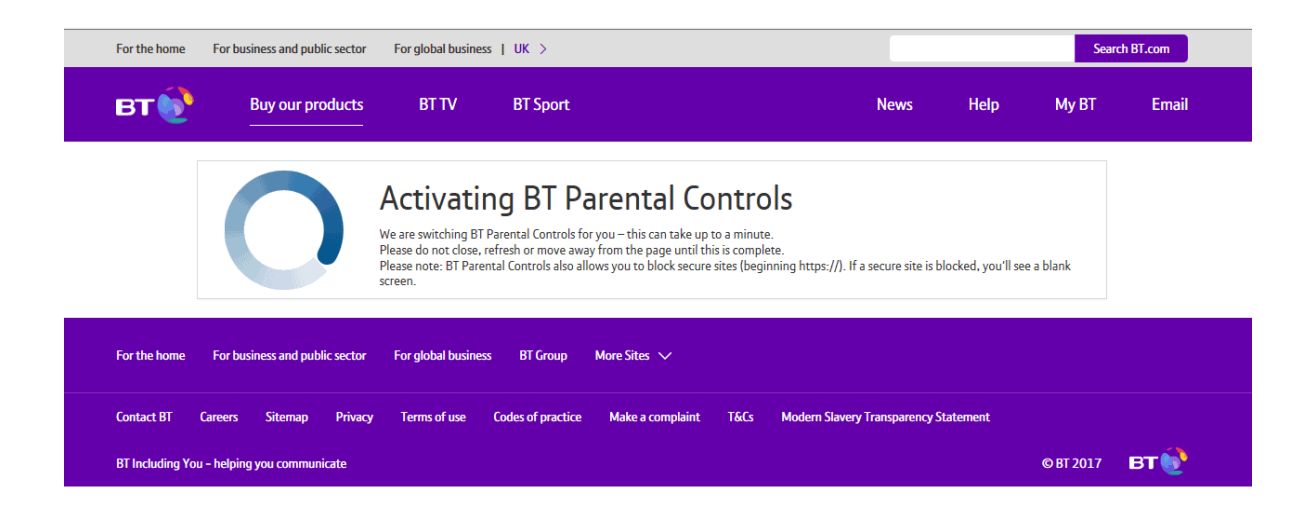

Once activated, you will then be able to change your filter level to suit your family. You can choose from a range of filters such as Strict, Moderate and Light. There is also the ability to block individual categories or sites, plus Homework Time setting that can block social media, gaming and homework cheat sites at certain times.

| My Security Settings                                                                                                 |                                                                                           |                      |                 |                           |                   |  |  |  |  |
|----------------------------------------------------------------------------------------------------|-------------------------------------------------------------------------------------------|----------------------|-----------------|---------------------------|-------------------|--|--|--|--|
| Stay safe online in one easy to manage place                                                                         |                                                                                           |                      |                 |                           |                   |  |  |  |  |
| Completel Your Light filters will be live within the next 2 hours. If you want it sooner, simply restart your Hub.   |                                                                                           |                      |                 |                           |                   |  |  |  |  |
| BT Pa<br>Allowe<br>Blocke<br>Time Sc<br>Current                                                                      | rental Controls<br>d Websites: 0<br>d Websites: 0<br>ettings: Off<br>t filer level: Light |                      |                 |                           | On                |  |  |  |  |
|                                                                                                    |                                                                                           |                      |                 |                           | Manage Settings 🗸 |  |  |  |  |
| Change filter levels                                                                                                 | Manage allo                                                                               | Set filter times     |                 |                           |                   |  |  |  |  |
| Select a filter level below. Choose one of the pre-set levels or select Custom to create O<br>your own filter level. |                                                                                           |                      |                 |                           | Custom            |  |  |  |  |
| 🖉 Pornography                                                                                                    | ⊘ Obscene and Tasteless                                                                   | ⊘ Hate and Self-harm | 🖉 Drugs         |                           |                   |  |  |  |  |
| 🖉 Alcohol and Tobacco 🖉 Dating 🖉 Nudity                                                                              |                                                                                           | Nudity               | Weapons and Vio | Weapons and Violence      |                   |  |  |  |  |
| C Gambling                                                                                                    | Social Networking                                                                         | Fashion and Beauty   | File Sharing    |                           |                   |  |  |  |  |
| ⊘ Games                                                                                                    | Media Streaming                                                                           | Search Engines       | Sex Education   |                           |                   |  |  |  |  |
|                                                                                                    |                                                                                           |                      | Undo chan       | Undo changes Save changes |                   |  |  |  |  |